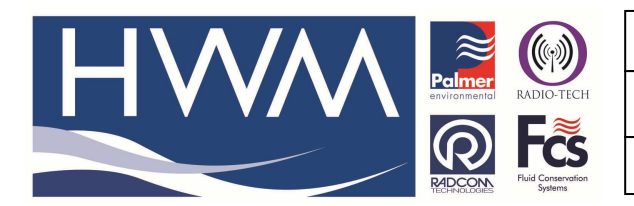

Ref: FAQ0401

Made By: AB 04/07/17

Version: 2.0

Title-Radwin remote logger config

(Issue 2)

# **Radwin Command File Generator for remote logger configuration**

Radwin software (<u>http://www.hwmglobal.com/radwin-support/</u>) can provide the ability to generate command files which enable loggers calling into Datagate to be remotely reconfigured

This guide contains instructions on how to use Radwin to generate the commands together with a list that correlates some common requirements against the available Radwin options.

Follow this process -

1. Find your Radwin software folder on your PC 'C:' Drive and create a new folder in it called '**Cmd**' :-

| ) 🚺 = 1              |                         |                                                                                                    |              |                  | C:\Radwin   |          |
|----------------------|-------------------------|----------------------------------------------------------------------------------------------------|--------------|------------------|-------------|----------|
| Home Share V         | iew                     |                                                                                                    |              |                  |             |          |
| Paste Paste shortcut | Move Copy Delete Rename | New item ▼<br>Performed and the set of the set of the se | Properties   | Select all       |             |          |
| Clipboard            | Organize                | New                                                                                                    | Open         | Select           |             |          |
| 🕘 🝷 🕇 🕌 ト This PC    | FOS (C:) → Radwin →     |                                                                                                    |              |                  |             |          |
| 🎍 CService model     |                         | ▲ Neme                                                                                                    | *            | Date modified    | Туре        | Size     |
| Customer issues reg  | gister                  | 퉬 cmd                                                                                                    |              | 26/04/2017 14:38 | File folder |          |
| MicroCorr touch m    | itgs                    | ATA DATA                                                                                                    |              | 11/05/2016 11:40 | File folder |          |
|                      |                         | DataGenFTP                                                                                                    |              | 07/08/2013 12:12 | File folder |          |
| Sales order review   |                         | 🎍 localdbs                                                                                                    |              | 24/04/2017 10:54 | File folder |          |
| Serial number datal  | base                    | logs                                                                                                    |              | 03/04/2017 15:56 | File folder |          |
| Nil value orders     |                         | 📕 Toran                                                                                                    |              | 22/03/2017 16:34 | File folder |          |
| PCN Review meeting:  | S                       | upd_files                                                                                                    |              | 07/04/2017 13:03 | File folder |          |
| Purchase reqs        |                         | WES_SMS                                                                                                    |              | 12/11/2013 08:58 | File folder |          |
| RPF Quality meeting  |                         | 🚺 zip                                                                                                    |              | 29/03/2016 15:58 | File folder |          |
| User Manuals         |                         | Admin32.exe                                                                                                    |              | 16/03/2017 11:36 | Application | 936 KB   |
| Sonic Sens           |                         | Administration H                                                                                                    | elp.Eng      | 17/10/2007 15:42 | ENG File    | 3 KB     |
| Website FAQ's - New  | format as on website    | ADMNWORD.ENG                                                                                                    | 5            | 16/03/2017 10:44 | ENG File    | 13 KB    |
| Website FAQ's archiv | e                       | ADMNWORD.ESP                                                                                                    |              | 04/04/2014 13:49 | ESP File    | 14 KB    |
| Windows_Drivers      |                         | Alarm Programm                                                                                                    | er Help, ENG | 26/01/2006 10:37 | ENG File    | 8 KB     |
| Vesterdays news      |                         | Alarm Receiver H                                                                                                    | elp.ENG      | 20/01/2006 14:51 | ENG File    | 7 KB     |
| 🍌 PerfLogs           |                         | AlarmProgramme                                                                                                    | r exe        | 16/03/2017 17:26 | Application | 3 640 KB |
| 崖 Pictures           |                         | AlarmPaceiver cfr                                                                                                    |              | 24/04/2017 10:54 | CEG Eila    | 5,040 KD |

#### In Radwin software select Configuration > Advanced Configuration > Autocall ports Tab

| >   |      |                                                          | Radwin View V4.79 - [Empty 1]                                             | - 🗆 🗙        |
|-----|------|----------------------------------------------------------|---------------------------------------------------------------------------|--------------|
| Del | ₩. F | ile Download Options Graph Options Data Options Advanced | Configuration Start Window Help                                           | _ 8 ×        |
|     | 1    | 🖉 🕂 🕅 🔌                                                  | Basic Configuration                                                       |              |
| н   |      |                                                          | Advanced Configuration                                                    |              |
|     |      |                                                          | Search<br>Topics Ist<br>Introductor<br>Geting Steering the<br>Setting Che | arch Results |

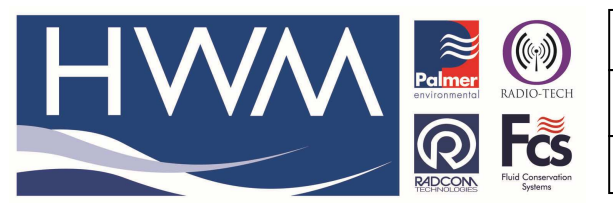

### Ref: FAQ0401

Version: 2.0

## Title-Radwin remote logger config

Made By: AB 04/07/17

(Issue 2)

| nfigure:         | VEEL Autocal Posts - Salact the commonte   | to be used for Autocal Down | loads. Calact the remined post | la.   |
|------------------|--------------------------------------------|-----------------------------|--------------------------------|-------|
| Basic            | enable it and specify its function. If pro | cessing of SMS Messages is  | required, but no SMS Modem i   | is is |
| Radwin All       |                                            |                             |                                |       |
| Manual Call      | Database System Startup Autocall Ports     | Autocal Options   Printing  |                                |       |
|                  | Earth Dat Consulta Time Data Bart          |                             | Defauit Raud                   |       |
| - Data Generator |                                            | DataGate                    | [ Deiduk Daukt                 |       |
| Export           | COM2: Standard Serial over Bluetooth       | Modern                      | 300                            |       |
| Alarm Programm   | COM3: u-blox Virtual COM Port (COM32)      | SMS To DataGate             | 300                            |       |
| Remote Autocal   | 👮 СОМ4                                     | DataGate                    |                                |       |
| Remote Alarm R   | COM5                                       | Modem                       | 300                            |       |
|                  | SCOM6                                      | Modem                       | 300                            |       |
|                  | SCOM7                                      | Modem                       | 300                            |       |
|                  | COM8                                       | Modem                       | 300                            |       |
|                  | GO COM9                                    | Modem                       | 300                            |       |
|                  | 65 COM10                                   | Modem                       | 300                            |       |
|                  | GD COM11                                   | Modem                       | 300                            |       |
|                  | LECONIS                                    | Madam                       | 200                            |       |
|                  |                                            |                             | E dit Selected Item            |       |
|                  |                                            |                             |                                |       |

Select a free port and double click on it to edit .

| J determine:       | now mis port is used to talk to loggers. Th | e default baud rate is only important if this |
|--------------------|---------------------------------------------|-----------------------------------------------|
| Port Configuration |                                             | 6.7 Jac. 1                                    |
| COM1               | GPRS from Folder                            | - 300 <u>-</u>                                |
|                    |                                             |                                               |
|                    |                                             |                                               |
| older Configuratio | m                                           |                                               |

Ensure port is enabled by selecting the tickbox.

Select 'GPRS from Folder' and then edit in the Folder Location. (in this example C:/Radwin/cmd)

Then select 'OK' to save

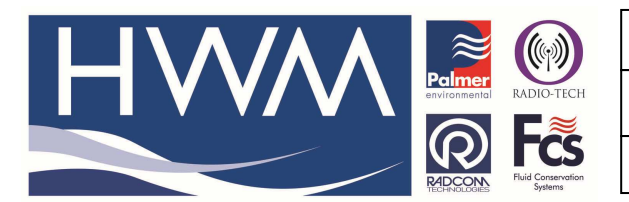

Made By: AB 04/07/17

Version: 2.0

Title-Radwin remote logger config

(Issue 2)

3. From Radwin 'View' select 'Download Options' then 'Advanced Download/Upload/Utilities' and select a logger Type which contains GPRS support.

| u j | 1           |                                                                |                                         | Radwin View V4.79 - [Empty 1] | -                                                                                                | • ×   |
|-----|-------------|----------------------------------------------------------------|-----------------------------------------|-------------------------------|--------------------------------------------------------------------------------------------------|-------|
|     | が File<br>が | Download Options Graph Options Data Options                    | Avanced Configuration Start Window Help |                               |                                                                                                  | - 5 × |
|     |             | Configure Logger Wizard<br>Advanced Download/Upiload/Ubilities |                                         |                               | Search:<br>Topics Search Results<br>Introduction<br>Genting Started<br>Setting the Database Path |       |

Ensure 'Enter New Parameters' is selected, and press OK.

|                                                               | Advanced Downloa                     | d/Upload/Ut | ilities        | ×                        |
|---------------------------------------------------------------|--------------------------------------|-------------|----------------|--------------------------|
| Logger<br>Zone<br>Location<br>Type:<br>Connection:<br>Number: | ₩ Multilog LX GPRS<br>Direct (Cable) | <u>•</u>    | Baud:<br>Port: | 🥃 9600 💌<br>🥃 COM5: U≲ ▼ |
| Download/Upload Utilitie                                      | s   Signal                           |             |                |                          |
| <ul> <li>Enter New Parameter</li> </ul>                       | rs                                   |             |                |                          |
| O Download Paramete                                           | r Settings For Last Recording        |             |                |                          |
| O Download Paramete                                           | r Settings And All Recorded D        | )ata        |                |                          |
| O Download Last Num                                           | ber Of Days Data:                    | 3           | 10             |                          |
| O Download Logger M                                           | emory From Address:                  | 0 0         | f Length:      | 0                        |
|                                                               |                                      |             |                |                          |
|                                                               |                                      | (           | ОК             | Cancel                   |

4. In each of the Tabs in the following screen, modify the settings as per your requirements, and select the 'Upload' button at the bottom.

Note: Ignore the subsequent warning as we are generating commands rather than uploading a logger.

|                                                                                                    | Ref: FAQ0401 Version: 2.0         |
|----------------------------------------------------------------------------------------------------|-----------------------------------|
|                                                                                                    | Title-Radwin remote logger config |
| Received to the second second se | Made By: AB 04/07/17 (Issue 2)    |

|                                                                                                    | Multilog                                                                 | LX GPRS      | ×      |
|----------------------------------------------------------------------------------------------------|--------------------------------------------------------------------------|--------------|--------|
| Multilog LX GPRS<br>Identity<br>Logging<br>Main Recording<br>Pseudo Recording<br>Data Display Configurat<br>Comms<br>GPRS Configuration | Identity:<br>Zone: 0000<br>ocation: 000<br>Tiple<br>ogger Time: 14:59:58 | 3 26/04/2017 |        |
|                                                                                                    | Comments:                                                                |              | ^      |
| In order to provide secondary r                                                                                                    | Load Save                                                                | Upload       | Cancel |

5. Ensure the Connection type is set to GPRS, the address has picked yup the previously configured port and device SIM number is added.

| Upload Parameters ×                                                                                                    |
|----------------------------------------------------------------------------------------------------|
| Logger         Zone       0000         Location       000         Type:       Multilog LX GPRS         Connection:       GPRS         GPRS       Port:         Address:       [16] C:\Radwin\cmd         SIM Voice Number:       Image: Comparison of the second of the second of the se                                                                                                    |
| Options          Image: Construction of the second second |
| Update Logger Time as:<br>SIM Card Voice Number ('+' format ):<br>OK Cancel                                                                                                    |

Then select 'OK' to upload the command file to the Radwin folder 'cmd'.

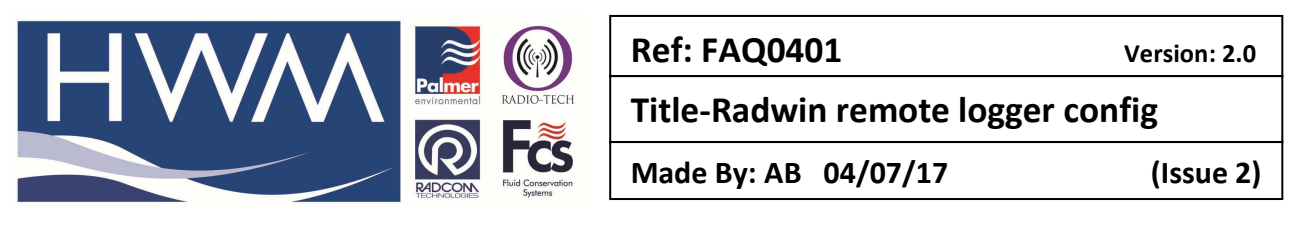

|   | Logger Configuration File                                                                                              |
|---|----------------------------------------------------------------------------------------------------|
| R | A Logger Configuration File has been created.<br>It will be uploaded to the logger<br>when the logger next sends data. |
|   | ОК                                                                                                    |

Select OK to complete the creation of the command file inh the cmd folder

6. Open the Radwin cmd file and copy the new command file that has just been created

| Radlog For Windows | ^ | Name         | *                              | Date modified    | Туре        | Size |
|--------------------|---|--------------|--------------------------------|------------------|-------------|------|
| A 🙀 Radwin         |   | 퉬 cmd        |                                | 26/04/2017 14:38 | File folder |      |
|                    |   | 퉬 DATA       | Data created: 26/04/2017 14/20 | 11/05/2016 11:40 | File folder |      |
|                    |   | 퉬 DataGenFTP | Empty folder                   | 07/08/2013 12:12 | File folder |      |
| Decaldbs           |   | localdbs     |                                | 27/06/2017 08:55 | File folder |      |
| Logs               |   | 🍌 Logs       |                                | 03/04/2017 15:56 | File folder |      |
| · · · · ·          |   | 뷀 Toran      |                                | 26/06/2017 10:12 | File folder |      |

7. Then paste the command file into the Toran cmd folder(this is the Toran software on your server receiving the incoming data from the loggers)

| 퉬 Logs                                                                                                    | ^ | Name                                   | Date modified    | Туре               | Size     |
|----------------------------------------------------------------------------------------------------|---|----------------------------------------|------------------|--------------------|----------|
| 鷆 Toran                                                                                                    |   | 🕒 cmd                                  | 23/02/2015 12:53 | File folder        |          |
| 퉬 cmd                                                                                                    |   | sonfig                                 | 22/02/2015 12:55 | File folder        |          |
| 🐌 config                                                                                                    |   |                                        | 23/02/2015 12:55 | File folder        |          |
| 📔 data                                                                                                    |   | ju data                                | 23/02/2015 12:53 | File folder        |          |
| db                                                                                                    |   | 🎍 db                                   | 23/02/2015 12:53 | File folder        |          |
|                                                                                                    |   | 🎍 errors                               | 23/02/2015 12:53 | File folder        |          |
|                                                                                                    |   | 鷆 fws                                  | 23/02/2015 12:53 | File folder        |          |
| ji tws                                                                                                    |   | 🌗 logs                                 | 09/03/2017 11:02 | File folder        |          |
| iogs (Contraction of the contraction of the contrac |   | 퉬 wi5                                  | 07/09/2016 12:56 | File folder        |          |
| wi5                                                                                                    |   | DOC-130-030 (Toran Installation Guide) | 02/09/2014 17:35 | Microsoft Word 9   | 1,113 KB |
| 🎍 upd_files                                                                                                    |   | I audosw.exe                           | 20/09/2016 14:17 | Application        | 1 665 KB |
| WES_SMS                                                                                                    |   | Igudpsw.ini                            | 09/03/2017 11:02 | Configuration sett | 4 KB     |

The next time the logger calls in it will pick up the command file and instigate the changes. These should be apparent when the logger next calls in.

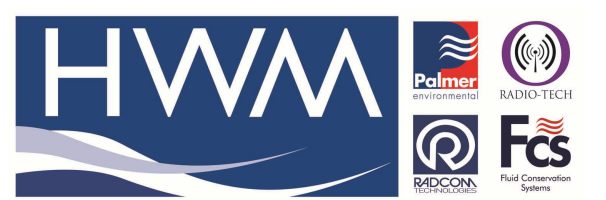

Made By: AB 04/07/17

Version: 2.0

Title-Radwin remote logger config

(Issue 2)

- 8. List of Radwin Options which can be covered by creating a command file -
  - 1. Changing site name (site info)

General Parameter (Identify/Units Per Pulse)

2. Channel configurations (such as scale, offset, channel type, on and off)

General Parameter (Identify/Units Per Pulse)

3. Logging intervals

Main Recording Params and Reset

4. Call-in times and call-in frequency

**GPRS** Parameters

5. Logging parameters (such as start logging immediately in IDT)

Main Recording Params and Reset

6. APN details (address, user name and password)

**GPRS** Parameters

7. Data destination (address, port, SMS no.)

**GPRS** Parameters

8. FTP details (user name, password, path)

**GPRS** Parameters

 UTC configurations
 It is not possible to send remotely as it is not known when the file will be picked up. E.g. file will be time stamped when created, not when logger calls in.

#### **Document History:**

| Edition | Date of Issue | Modification      | Notes |
|---------|---------------|-------------------|-------|
| 1st     | 26/04/17      | Release           |       |
| 2nd     | 04/07/17      | Corrected process |       |